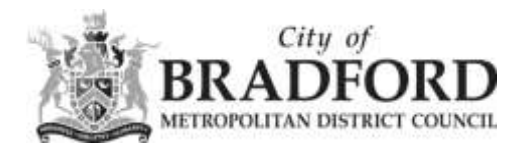

## Adding the FIORI shortcut to your Home Screen (Android)

Please note that this is a basic guide, and may differ slightly depending on your type of phone and operating system you are using.

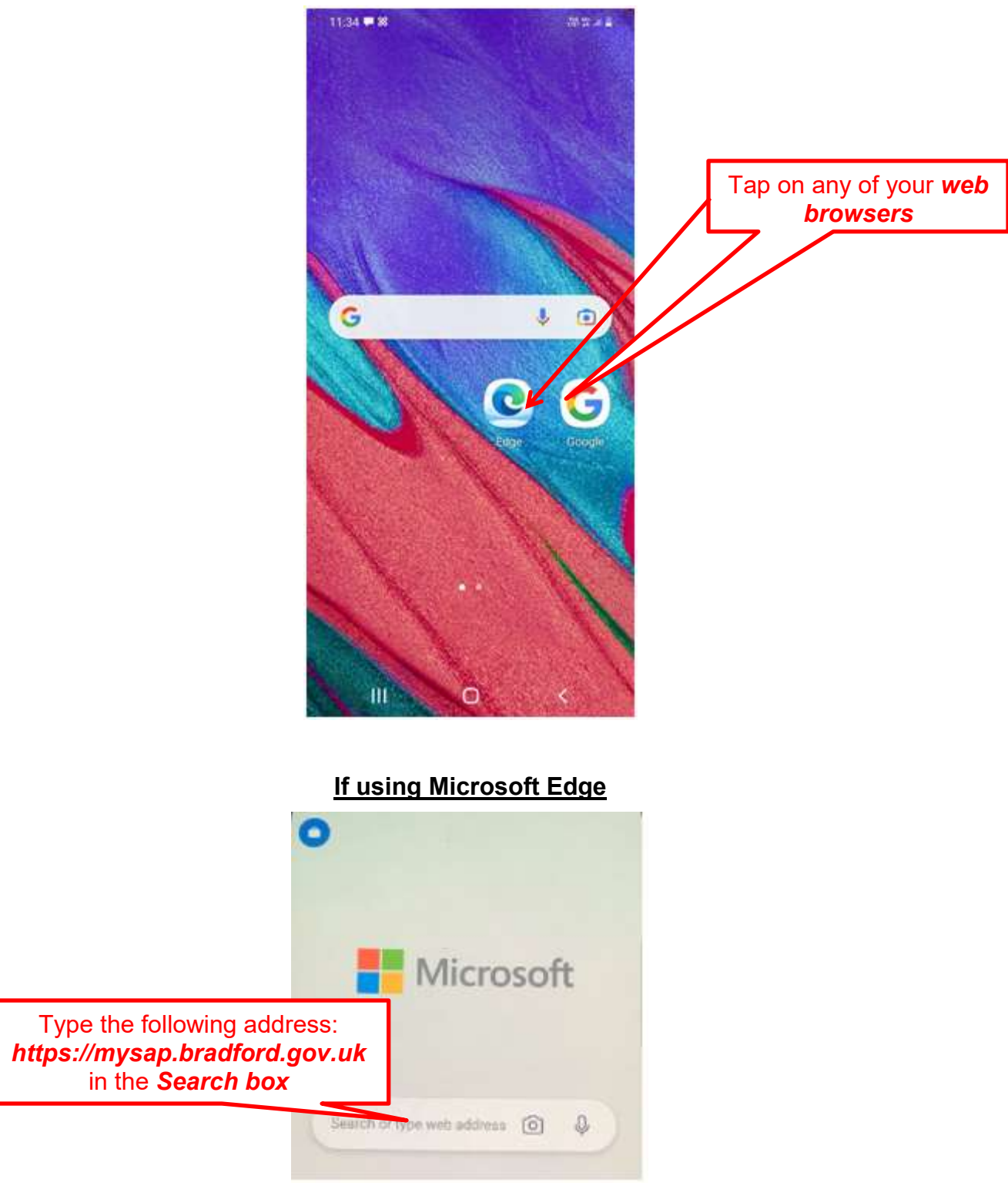

ESS/MSS Help Team April 2022

ESSMSSHelp@bradford.gov.uk

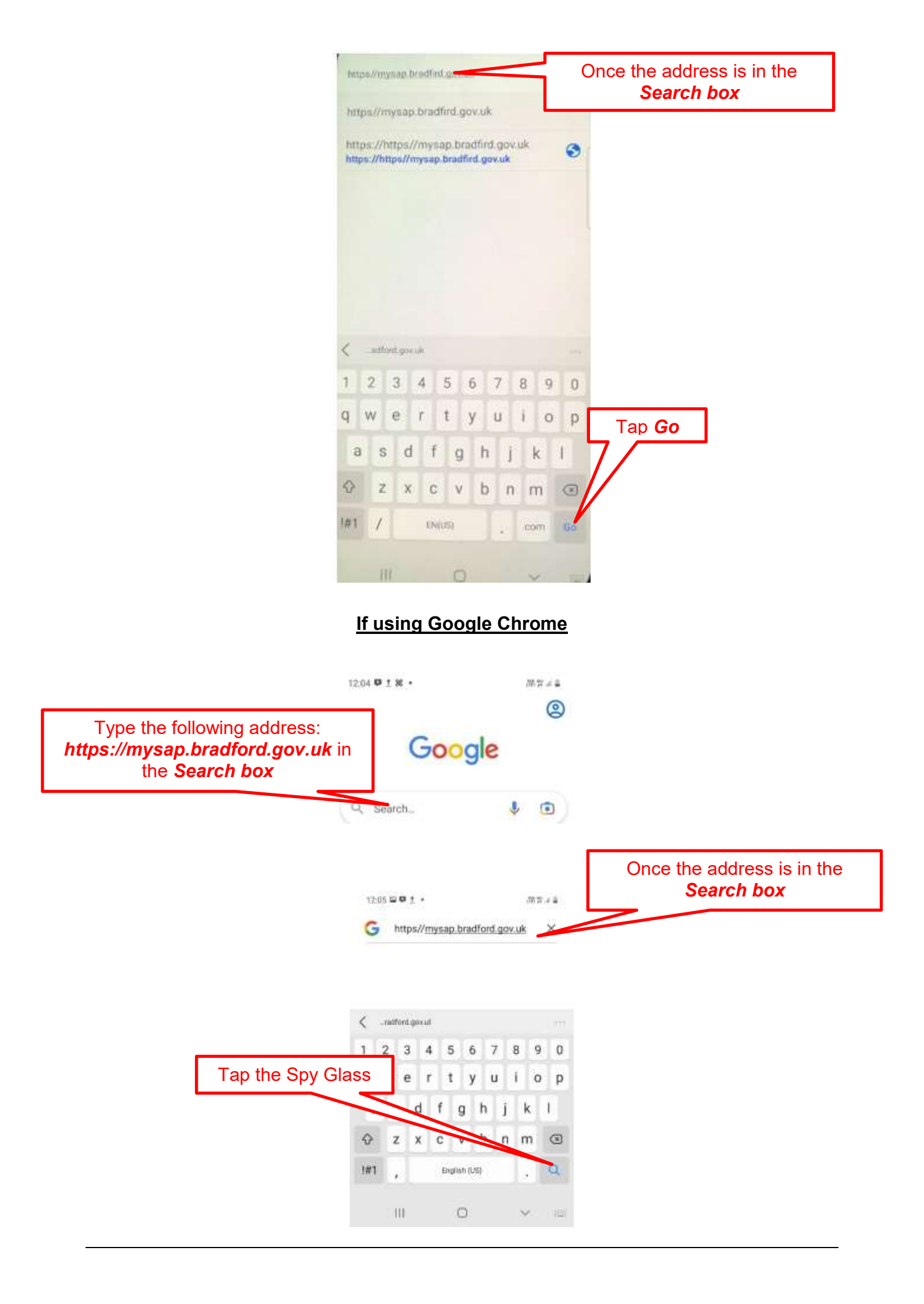

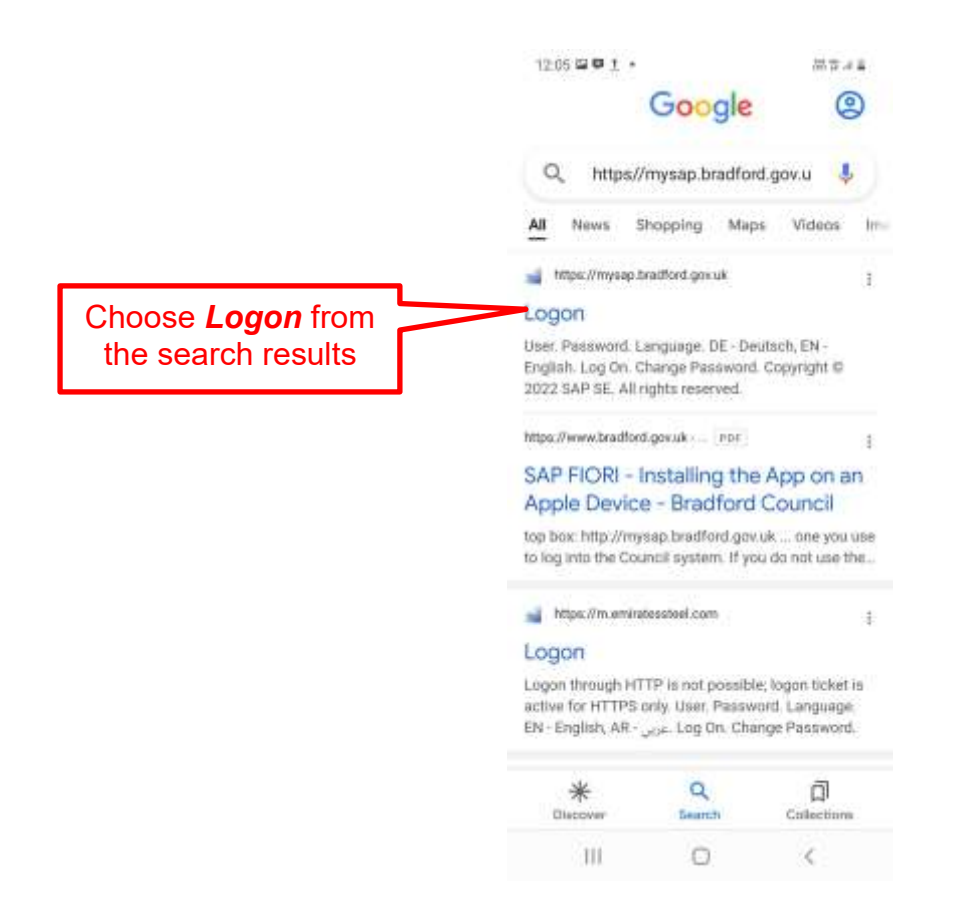

This should bring up the SAP FIORI logon screen.

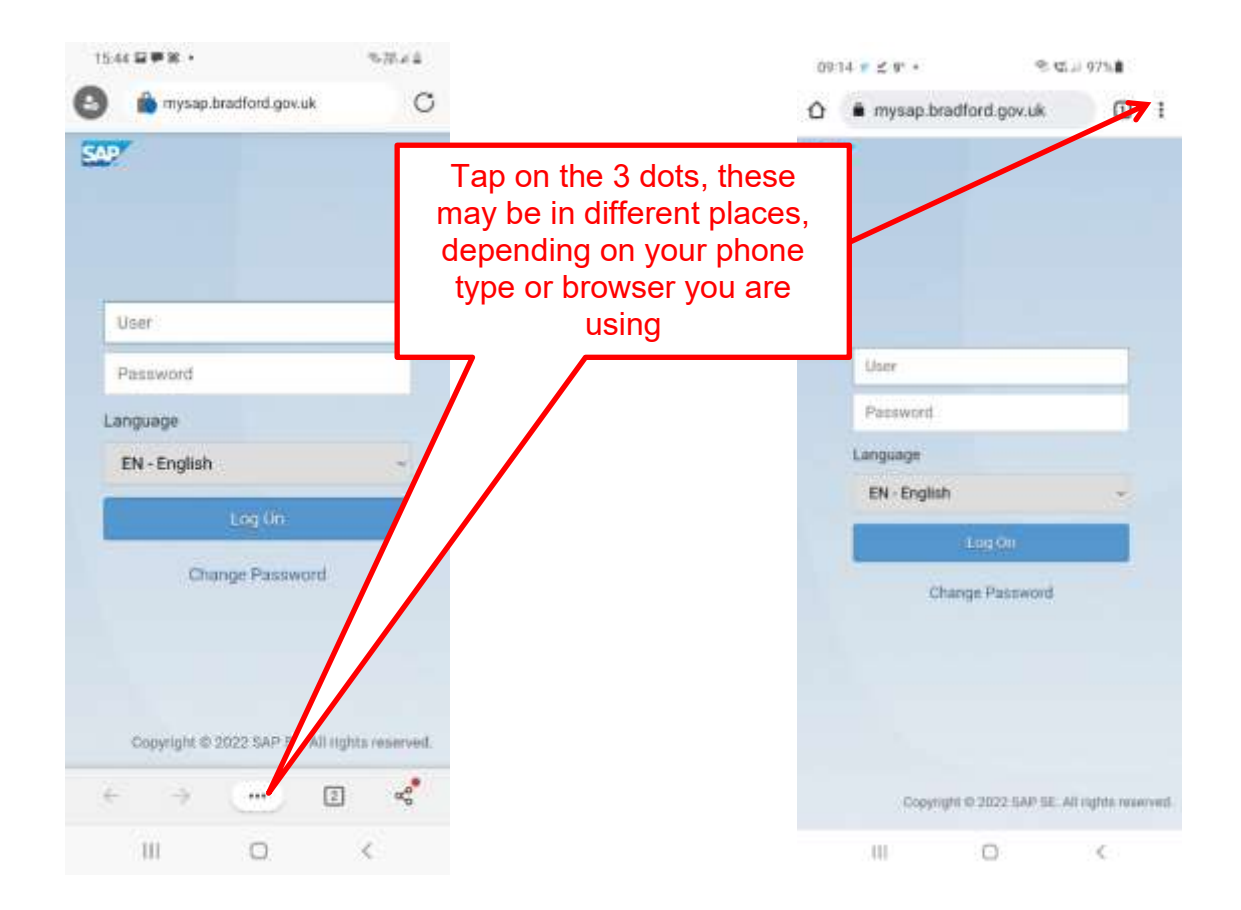

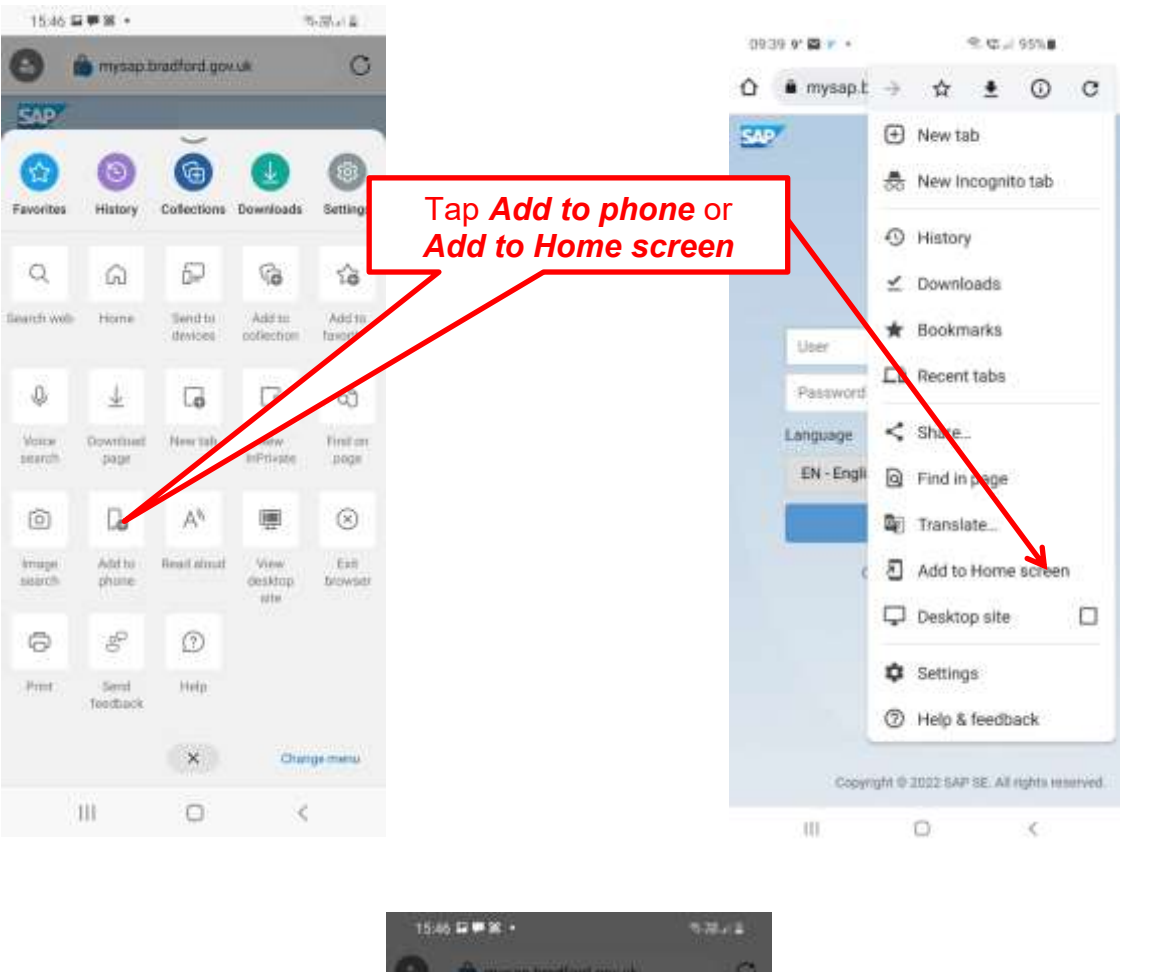

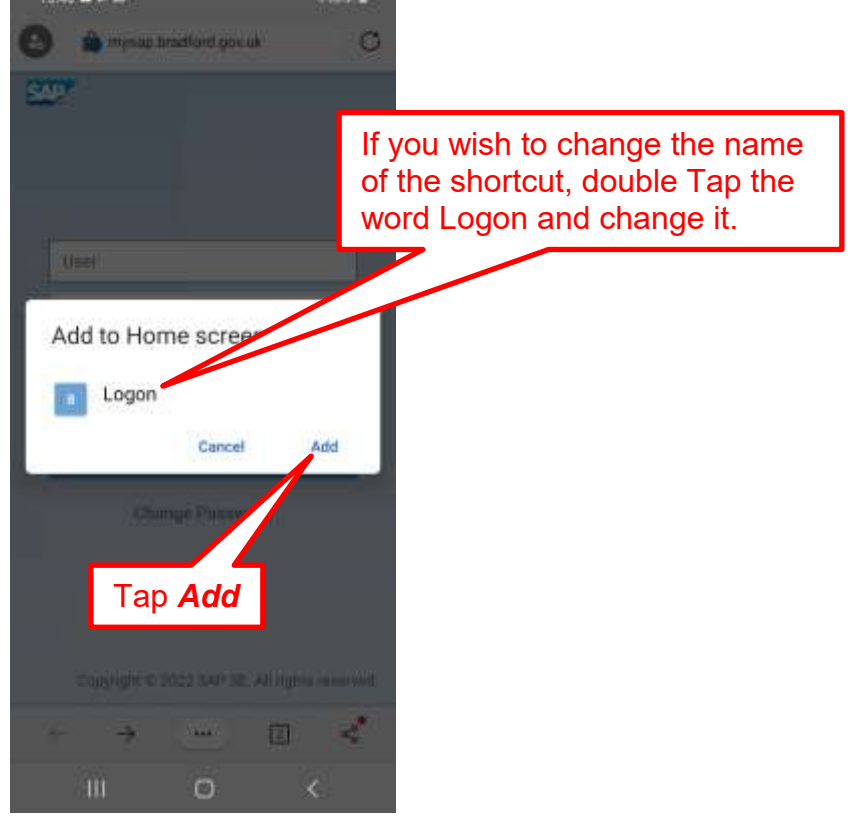

|                                                            | 0      |                             |
|------------------------------------------------------------|--------|-----------------------------|
|                                                            |        |                             |
|                                                            |        |                             |
|                                                            |        |                             |
|                                                            |        |                             |
| User                                                       |        |                             |
| Password                                                   |        |                             |
| Longuage                                                   | - 2    |                             |
|                                                            |        |                             |
| Add to Home screen?                                        |        |                             |
| Touch and hold an icon or tap Add to a to the Home screen. | idd it | Hold your finger down on    |
|                                                            |        | the Blue Icon or tap on Add |
| Lagon 1 = 1                                                |        |                             |
| в                                                          |        |                             |
|                                                            |        |                             |
|                                                            |        |                             |
|                                                            | r      |                             |
| Cancel Add                                                 |        |                             |
| Cancel Add                                                 |        |                             |

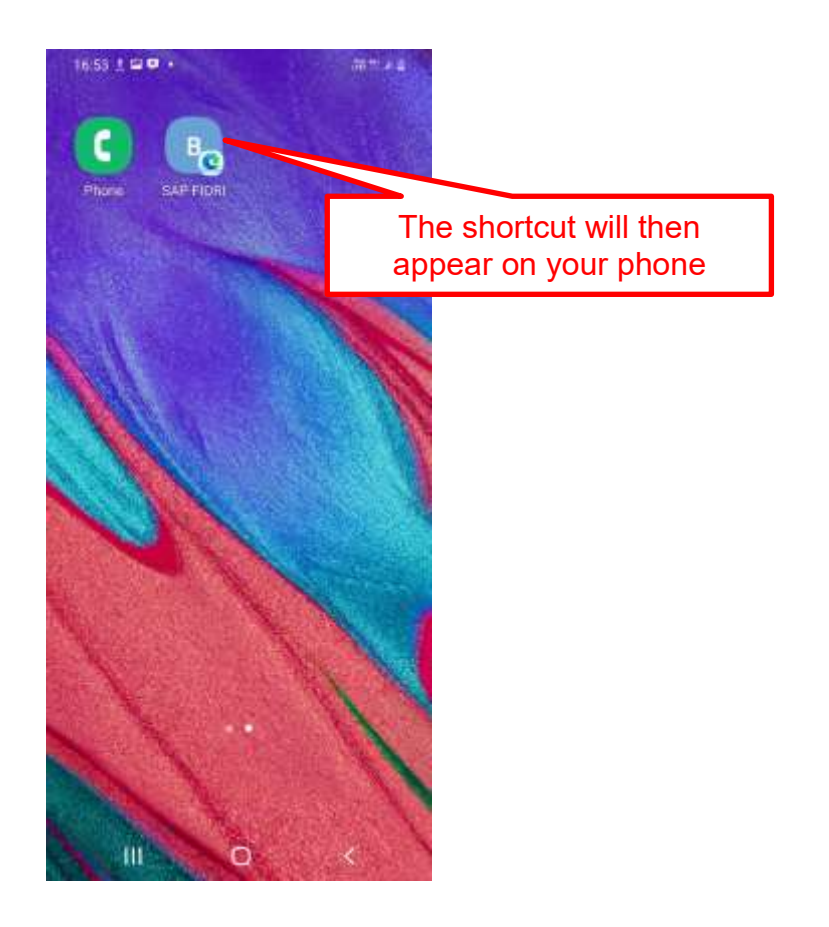

END OF DOCUMENT